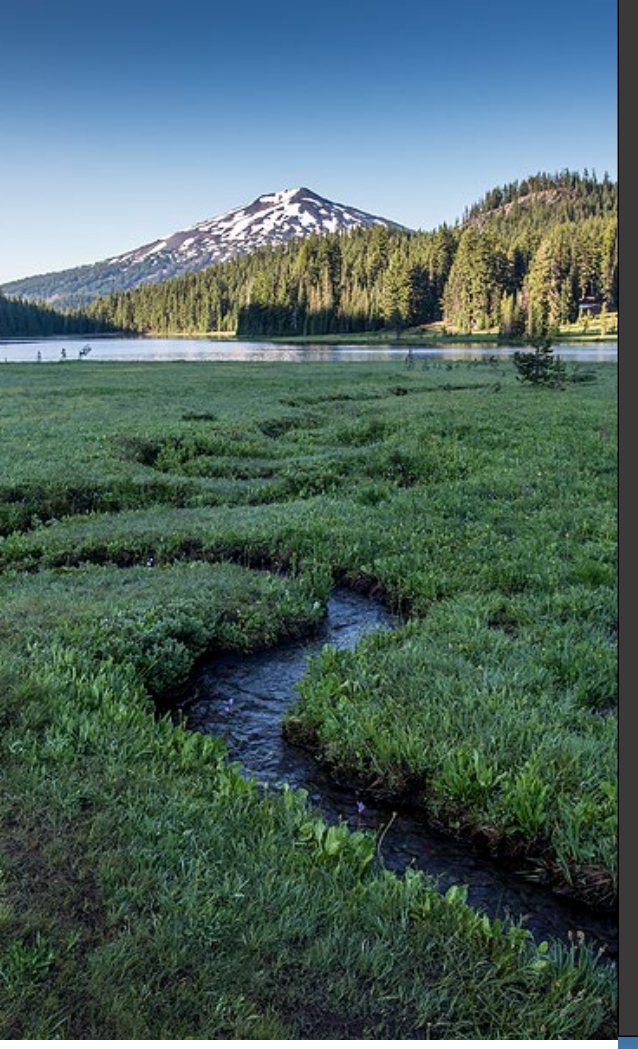

# Payments for Invoices and Civil Penalties

### Your DEQ Online

July 2022

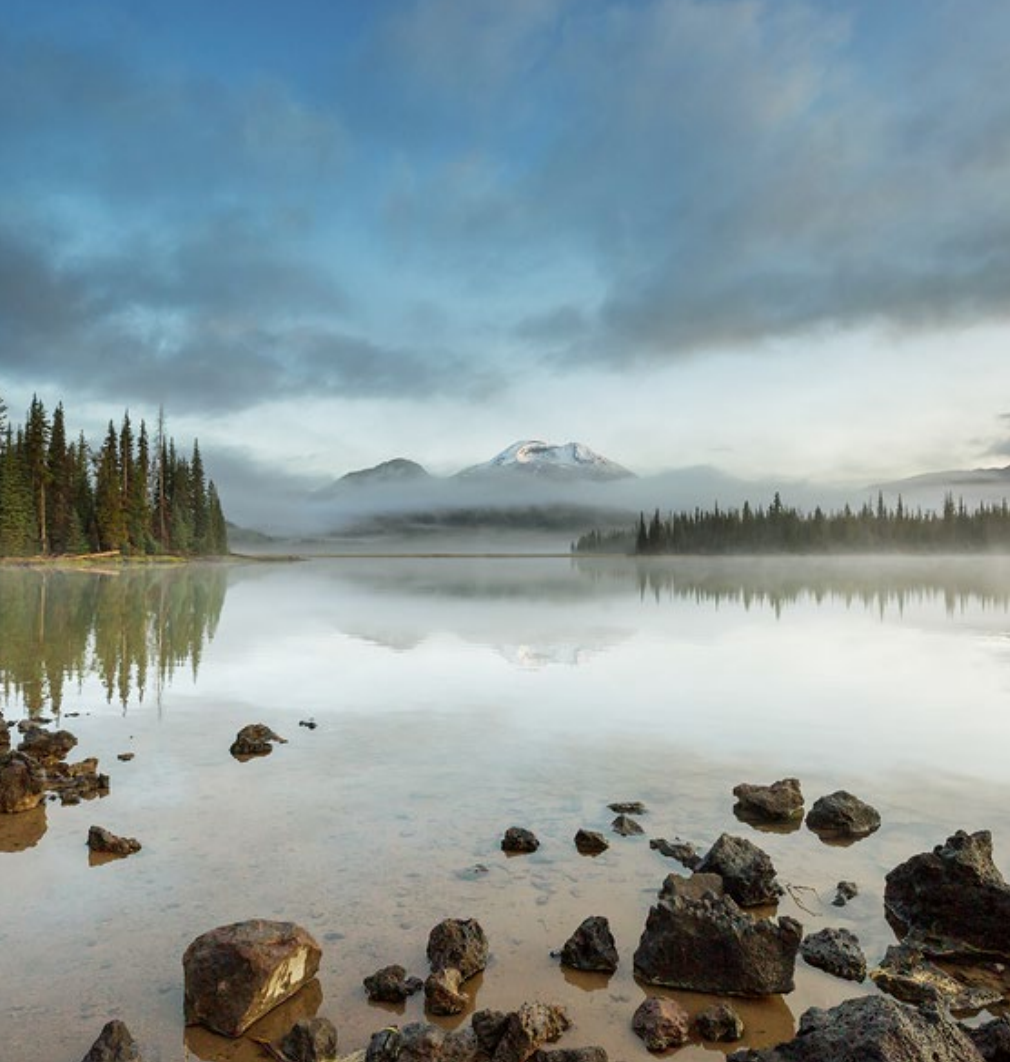

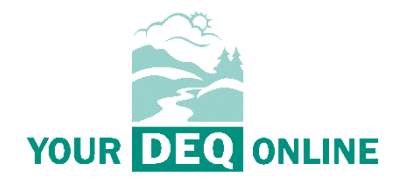

This document was prepared by The Oregon Department of Environmental Quality 700 NE Multnomah Street, Suite 600 Portland Oregon, 97232

Contact: YourDEQOnline@deq.oregon.gov

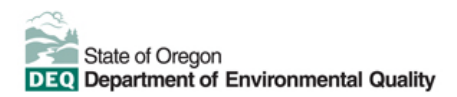

DEQ can provide documents in an alternate format or in a language other than English upon request. Call DEQ at 800-452-4011 or email <u>deginfo@deq.oregon.gov</u>.

# **System Overview**

The Oregon Department of Environmental Quality has instituted the use of a modernized, cloudbased tool for a selection of compliance programs within the agency and several business processes that involve the public and regulated entities. This document addresses how public users of this system make payments for invoices and civil penalties.

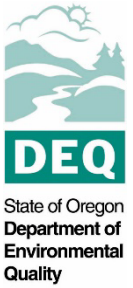

Your DEQ Online is an Environmental Data Management System designed to combine current DEQ processes across air, land and water divisions in one convenient and easily accessible portal. The system enables users to submit applications, upload reports, enter data, check the status of applications, pay fees or fines, and manage account activity. In addition, the system allows for greater public access to environmental data without the need to request this information from DEQ staff.

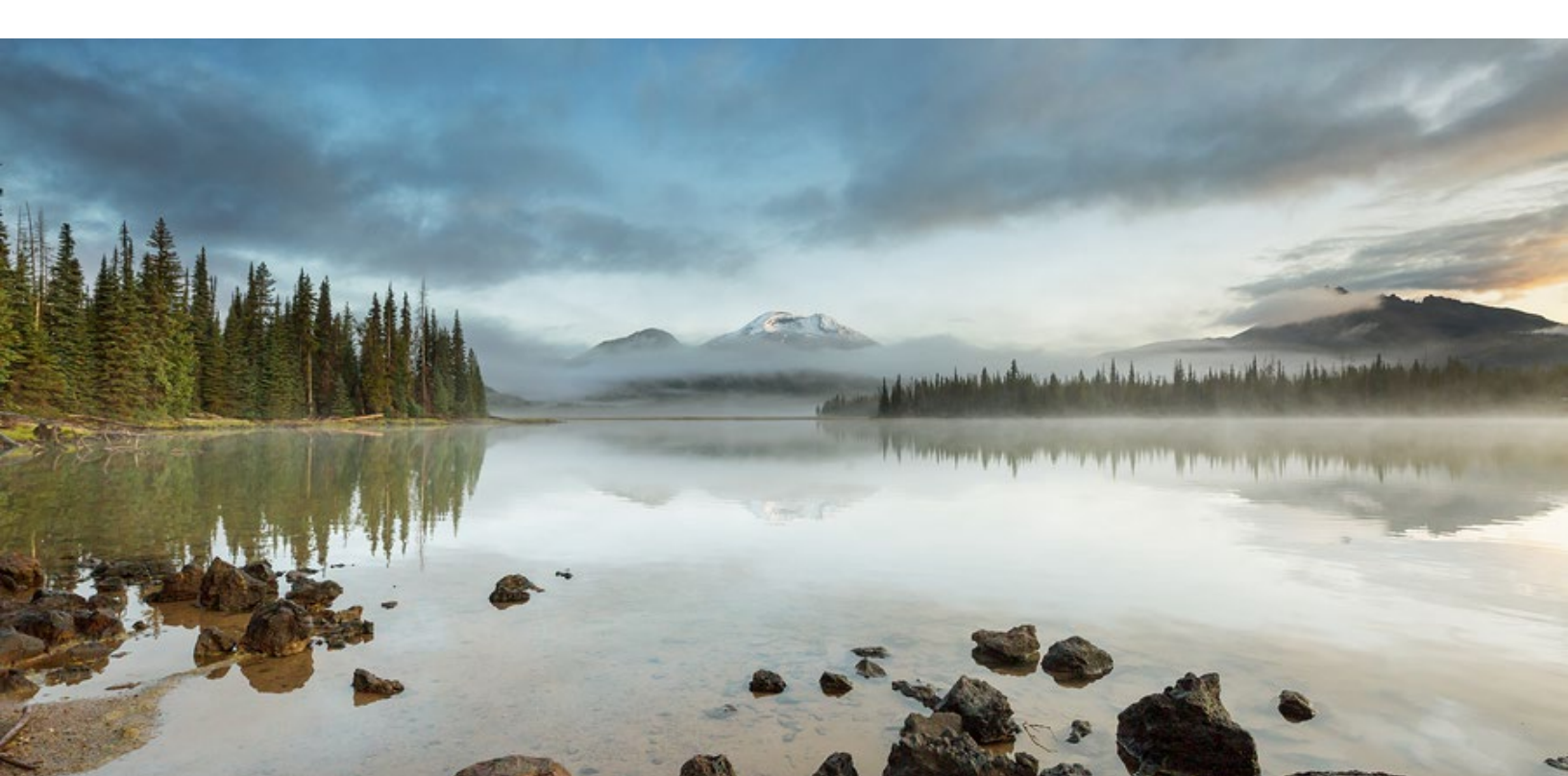

## **Table of Contents**

| System Overview                              | 3  |
|----------------------------------------------|----|
| 1. Technology Fee                            | 5  |
| 2. Payments for Invoices and Civil Penalties | 5  |
| 2.1 Pay by Paper Check                       | 5  |
| 2.2 Electronic Payments                      | 6  |
| 2.2.1 Pay by ACH                             | 7  |
| 2.2.2 Pay by Credit Card                     | 9  |
| 3. Helpdesk and Resources                    | 12 |
|                                              |    |

# 1. Technology Fee

Starting July 1, 2022, a 4% technology fee will be added to all financial transactions in Your DEQ Online, except agency-issued penalties. The fee, which was authorized by the 2021 Oregon Legislature, is necessary to pay for the annual operation and maintenance costs of the system. For more information, see the <u>Technology Fee Frequently Asked Questions</u>.

## 2. Payments for Invoices and Civil Penalties

Your DEQ Online offers three methods for invoice payment: ACH electronic transfer (e-check), credit card, or check by mail. Electronic payments are secure, immediate and enable faster process of submittals. To make an ACH electronic transfer or credit card payment you will need:

1. Your DEQ Online account

2. Invoice/Reference number and FIMS account ID number from the invoice or Civil Penalty statement.

ACH and credit card payments can be made by all three account types: Responsible Official (RO), Consultant and General Public.

### 2.1 Pay by Paper Check

On the invoice, you will see the mailing instructions and the mailing address at the bottom of the document. This directs your mailed check to a secure bank lockbox that receives DEQ check payments. Checks should not be mailed to the DEQ address noted at the top of the invoice. **Important note**: Please tear off and include the lower portion of the invoice to ensure processing of your check payment.

| ~ **                                              |                      | ATMENT.                               |
|---------------------------------------------------|----------------------|---------------------------------------|
|                                                   | INVOICE NUMBER:      |                                       |
| 5                                                 | PAYCODE:             |                                       |
| DEQ                                               | FEE PROGRAM ID:      | DUE DATE:                             |
|                                                   | FIMS ACCT. ID:       | AMOUNT DUE:                           |
|                                                   | AMOUNT ENCLOSE       | D:                                    |
|                                                   | MAKE CHECK(S) PAYABL | E TO: Department of Environmental Qua |
| Check this box if updated address information has | DEQ FINANCI          | AL SERVICES - LBX4244                 |
| been provided on the back of the form.            | PO BOX 4244          |                                       |
|                                                   | PORTLAND O           | R 97208-4244                          |
|                                                   |                      |                                       |

### **2.2 Electronic Payments**

To pay an invoice by ACH or credit card, login to <u>Your DEQ Online</u>. Select "Pay Invoices/Fees" from the navigation menu and click the "plus" <sup>1</sup> icon next to "Invoice and Civil Penalty Payment."

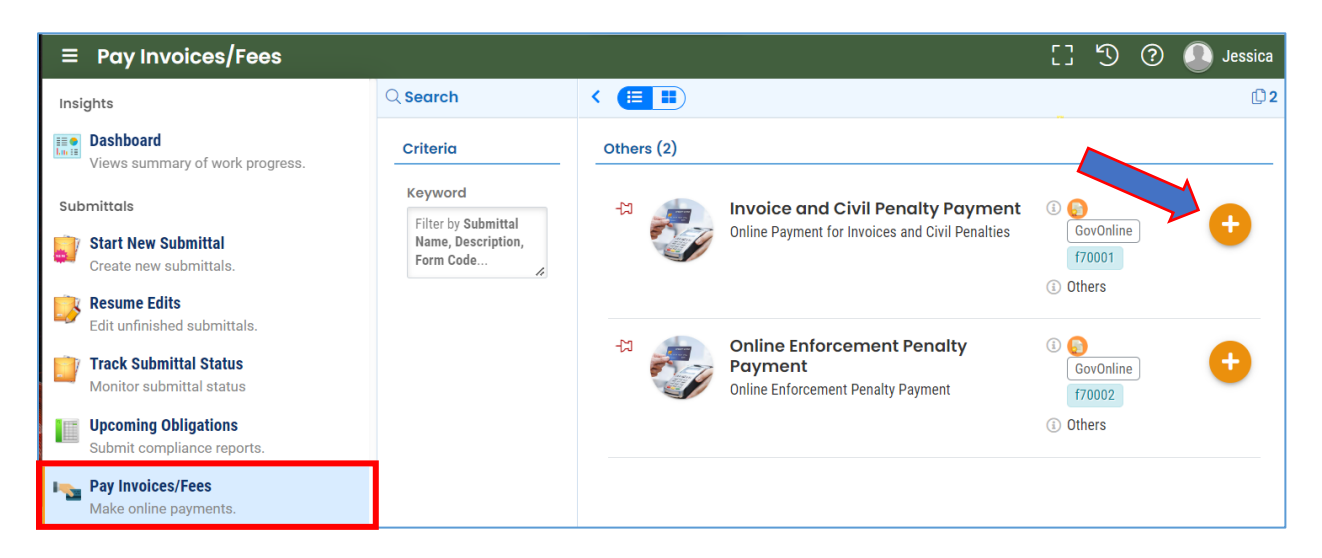

Enter the FIMS account ID and the invoice/reference number from the invoice. The invoice

information and balance due will appear on the screen. Select the "save" (D) icon and proceed to the Payment tab to complete the payment.

| 1 Basic Info                | 2 Attachment (       | 3 Payment    | 4 Review     | 5 Submission                  |         |               |  |
|-----------------------------|----------------------|--------------|--------------|-------------------------------|---------|---------------|--|
| Search Criteria             | 1                    |              |              |                               |         |               |  |
| Account ID (Fro             | om Your Invoice)     |              |              | Invoice Number                |         |               |  |
| <ul><li>Required.</li></ul> | $\overline{\langle}$ |              |              | <ol> <li>Required.</li> </ol> |         | 1             |  |
|                             |                      |              |              |                               |         |               |  |
| ,                           |                      |              |              | INVOICE DATE                  | :       | July 14, 2022 |  |
|                             |                      |              |              | DUE DATE :                    |         | July 31, 2022 |  |
|                             |                      |              | $\mathbf{A}$ | TOTAL AMOU                    | NT DUE: | \$818.48      |  |
|                             |                      |              |              |                               |         |               |  |
| Account Name:               | Test Account         |              |              |                               |         |               |  |
| Account Type:               | Vendor/Organiza      | tion/Company |              | Invoice Number:               | WQ123   | 4567          |  |
| SubSystem ID:               |                      |              |              | FIMS Acct. ID:                | 1234    |               |  |

| Basic Info     ② Attachment       ③ Payment       Please complete the payment process. | (4) Review (5) Submission |                                           |                |
|----------------------------------------------------------------------------------------|---------------------------|-------------------------------------------|----------------|
| Fee Paid Due \$818.48 - \$0.00 = \$818.4                                               | 8                         | Select to choose<br>the payment<br>method | Pay Amount Due |
| Fees FIMS Online Payment                                                               | \$ 818.48                 | Payment Transactions                      |                |

#### 2.2.1 Pay by ACH

Secure payment by ACH or e-check through U.S. Bank requires routing and account numbers to make a payment. There are no additional fees for using this payment method. Select the ACH option and click "Pay Now." You will be directed to a secure payment portal, DEQ GovOnline Payments, to complete the payment process.

| Image: Image and the second second | 4 Review 5 Submission |                                 |                |  |  |
|----------------------------------------------------------------------------------------------------|-----------------------|---------------------------------|----------------|--|--|
| Please complete the payment process.                                                                                                    |                       |                                 |                |  |  |
| Fee Paid Due \$818.48 - \$0.00 = \$818.                                                                                                    | 48                    |                                 | Ray Amount Due |  |  |
| ● ← ACH       Automated Clearing House (ACH) payment method:       Pay Now         ● □ Credit Card       When clicking Pay Now button, you will be redirected to agency's payment portal to finish the payment.       Pay Now         ● ■ finished, you will be redirected back to the system to finish the task.       Pay Now                                                                                                    |                       |                                 |                |  |  |
| Fees Payment Transactions                                                                                                    |                       |                                 |                |  |  |
| FIMS Online Payment     \$ 818.48       ③ FIMS Online Payment     \$ 818.48                                                                                                    |                       | No payment transaction records. |                |  |  |

In the payment portal, you may register an account with U.S. Bank or pay without registering. If you choose to register an account, U.S. Bank will securely store your payment methods and provide a record of your online payments.

| v         | Velcome to DEC                | ) GovOnline Payments                                                                         |
|-----------|-------------------------------|----------------------------------------------------------------------------------------------|
| Ple       | ease enter your User Name a   | nd Password and click Log In. Select Pay Without Registering to complete a one-time payment. |
| U         | Jser Name                     | Forgot Your User Name?                                                                       |
| Pa        | Password                      | Forgot Your Password?                                                                        |
|           | Log In                        |                                                                                              |
| Re        | egister                       |                                                                                              |
| <u>Pa</u> | <u>ay Without Registering</u> |                                                                                              |

For one-time payments, enter your contact information, bank routing and account numbers. Select "Continue" to process the payment. Note: The system will automatically bring in the contact information from the Your DEQ Online account, but you can change if needed.

| Payment             |                              |               |
|---------------------|------------------------------|---------------|
| DEQ GovOnline Pymts |                              |               |
| Amount Due          | \$818.48                     |               |
| ment Information    |                              |               |
| Frequency           | One Time                     |               |
| Payment Amount      | \$818.48                     |               |
| Payment Date        | Pay Now                      |               |
| ntact Information   |                              |               |
| First Name          |                              |               |
| Last Name           |                              |               |
|                     |                              |               |
| Company             | (Optional)                   |               |
| Address 1           |                              |               |
| Address 2           | (Optional)                   |               |
| City                |                              |               |
| State               | OR 🛩                         |               |
| Zip Code            | (Optional)                   |               |
| Phone Number        |                              |               |
| Email Address       |                              |               |
|                     | Parama Paristan di Vara 関    |               |
|                     | become a Registered Oser     |               |
| avment Method       |                              |               |
|                     |                              |               |
|                     | ample Check<br>23 Main St    | 1215          |
|                     | nytown, MO 12345 DATE_       |               |
| -                   | RDER OF \$ .                 | DOLLARS       |
|                     | MO                           |               |
| 4                   | 123456780 055 1111111 001215 |               |
|                     | Number Number (not required) |               |
| _                   | Personal Check   Bu          | isiness Check |
| Bank Routing Number |                              |               |
| Bank Account Number |                              |               |
|                     |                              |               |
| Bank Account Type   | Checking O Savings           |               |

When the payment is complete, you will receive a receipt and a confirmation email from U.S. bank. **Important note:** Completing a payment does not complete the submittal process. You must select "Return to Your DEQ Online" and to the "Submission" tab to complete the submittal process.

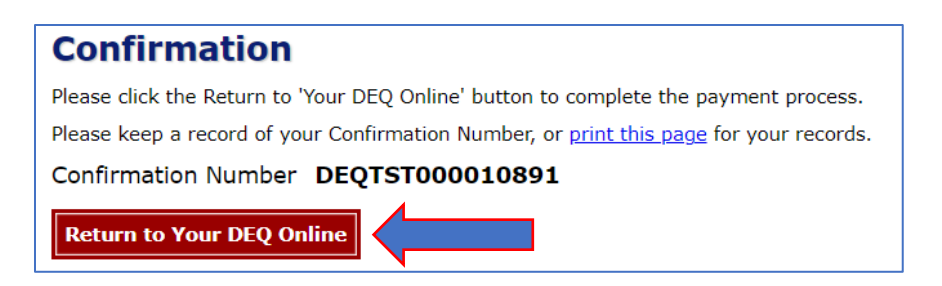

Once you have returned to Your DEQ Online, the processed payment will be shown in the Payment tab. Proceed to the "Submission" tab to submit the invoice.

| 1) Basic Info (2) Attachment (3) Paym                       | ent (4) Review (5) Sub | mission                                       |           |
|-------------------------------------------------------------|------------------------|-----------------------------------------------|-----------|
| No amount due.                                              |                        |                                               |           |
| Fee Paid<br>\$ 818.48 - \$ 818.48 =                         | Balance                |                                               |           |
| Fees                                                        |                        | Payment Transactions                          |           |
| FIMS Online Payment <ul> <li>FIMS Online Payment</li> </ul> | \$ 818.48              | <ul> <li>✓ 	☐ Credit Card</li> <li></li></ul> | \$ 818.48 |
|                                                             |                        | # DEQTST000010899                             |           |

In the Submission tab, select "Submit" to send the completed invoice to DEQ.

| 1 Basic Info | 2 Attachment | 3 Payment | 4 Review | 5 Submission |
|--------------|--------------|-----------|----------|--------------|
|              | Submit       |           |          |              |

#### 2.2.2 Pay by Credit Card

For secure payments by credit card through U.S. Bank, you are required to enter card holder and card information. U.S. Bank will add a convenience charge of 2.3% to the total amount due. This convenience charge will not be reflected in Your DEQ Online, and it will appear as a separate item on your credit card statement.

In the Payment tab, select the credit card option and select "Pay Now." You will be directed to the payment portal, DEQ GovOnline Payments, to complete the payment process.

| 1) Basic Info 2 Attachment 3 Payment 4 Review 5 Submission                                                                                                    |                                                                                                    |         |  |  |  |
|----------------------------------------------------------------------------------------------------|----------------------------------------------------------------------------------------------------|---------|--|--|--|
| Please complete the payment process.                                                                                                    |                                                                                                    |         |  |  |  |
| Fee         Paid         Due         Column         Column |                                                                                                    |         |  |  |  |
| <ul> <li></li></ul>                                                                                                    | Credit Card payment method:<br>When clicking Pay Now button, you will be redirected to agency's payment portal to finish the payment.<br>Once finished, you will be redirected back to the system to finish the task. | Pay Now |  |  |  |

In the payment portal, you may register an account with U.S. Bank or pay without registering. If you choose to register an account, U.S. Bank will securely store your payment methods and provide a record of your online payments.

| Welcome to DEQ GovOnline Payments                                                                                         |                        |  |  |  |
|----------------------------------------------------------------------------------------------------|------------------------|--|--|--|
| Please enter your User Name and Password and click Log In. Select Pay Without Registering to complete a one-time payment. |                        |  |  |  |
| User Name                                                                                                    | Forgot Your User Name? |  |  |  |
| Password                                                                                                    | Forgot Your Password?  |  |  |  |
| Log In                                                                                                    |                        |  |  |  |
| <u>Register</u>                                                                                                    |                        |  |  |  |
| Pay Without Registering                                                                                                   |                        |  |  |  |

For one-time payments, enter your contact and credit card information. Select "Continue" to process the payment. Note: The system will automatically bring in the contact information from the Your DEQ Online account, but you can change it if needed.

| ly Payment                                                                                                    |                                                                                                    |
|----------------------------------------------------------------------------------------------------|----------------------------------------------------------------------------------------------------|
| DEQ GovOnline Pymts                                                                                                    |                                                                                                    |
| Amount Due                                                                                                    | \$818.48                                                                                                    |
| ayment Information                                                                                                    |                                                                                                    |
| Frequency                                                                                                    | One Time                                                                                                    |
| Payment Amount                                                                                                    | \$818.48                                                                                                    |
| Payment Date                                                                                                    | Pay Now                                                                                                    |
| Contact Information                                                                                                    |                                                                                                    |
| First Name                                                                                                    |                                                                                                    |
| Last Name                                                                                                    |                                                                                                    |
| Company                                                                                                    | (Optional)                                                                                                    |
| Address 1                                                                                                    |                                                                                                    |
| Address 2                                                                                                    | (Optional)                                                                                                    |
| City                                                                                                    |                                                                                                    |
| State                                                                                                    | Select 🗸                                                                                                    |
| Zip Code                                                                                                    | 97232 (Optional)                                                                                                    |
| Phone Number                                                                                                    |                                                                                                    |
| Email Address                                                                                                    |                                                                                                    |
|                                                                                                    | Become a Registered User 🔋                                                                                                    |
|                                                                                                    |                                                                                                    |
| ayment Method                                                                                                    |                                                                                                    |
| Card Number                                                                                                    |                                                                                                    |
| Expiration Date                                                                                                    | Month V Year V                                                                                                    |
| Card Security Code                                                                                                    | (ĝ)                                                                                                    |
| Card Billing Address                                                                                                    | Use my contact information address     Use a different address                                                                                                    |
|                                                                                                    |                                                                                                    |
| 2.3% convenience fee will be added by US Bank for<br>our payment. The fee will not be shown in Your DEQ<br>onvenience fee. | this credit card transaction. The convenience fee will be displayed on the next page where you can cancel or conf<br>Online. There will be two (2) charges on your credit card statement, one for the DEQ payment and one for the |
| OTE: US Bank does not add convenience fees for AC<br>rner of this page.                                                    | H e-payments. If you would like to select a different payment method, click the Exit link in the upper right hand                                                                                                    |
|                                                                                                    |                                                                                                    |

When the payment is complete, you will receive a receipt and a confirmation email from U.S. Bank. **Important note:** Completing a payment does not complete the submittal process. You must select "Return to Your DEQ Online" to complete the submittal process.

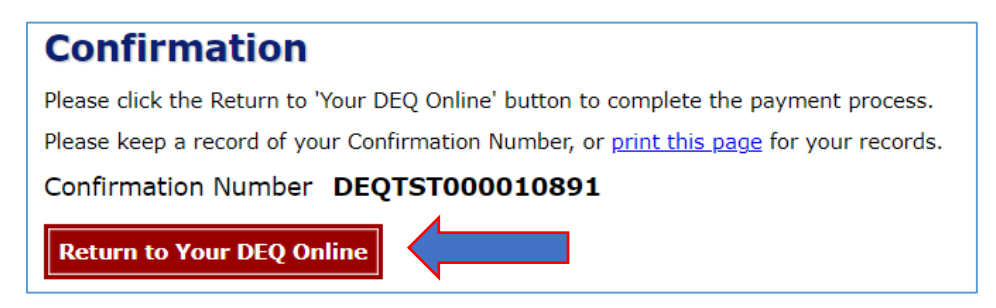

Once you have returned to Your DEQ Online, the processed payment will be shown in the Payment tab. Proceed to the Submission tab to submit the invoice payment.

| 1) Basic Info 2 Attachment 3 Paym       | ent (4) Review (5) Subr | nission                                                                                                    |           |
|-----------------------------------------|-------------------------|----------------------------------------------------------------------------------------------------|-----------|
| No amount due.                          |                         |                                                                                                    |           |
| Fee Paid<br>\$ 818.48 - \$ 818.48 =     | Balance ) 60.00         |                                                                                                    |           |
| Fees                                    |                         | Payment Transactions                                                                                                    |           |
| FIMS Online Payment FIMS Online Payment | \$ 818.48               | <ul> <li>Credit Card</li> <li>Credit Card</li> <li>Cr/19/2022</li> <li>07/19/2022</li> <li># DEQTST000010899</li> </ul> | \$ 818.48 |

In the Submission tab, select "Submit" to send the completed invoice to DEQ.

| 1 Basic Info | 2 Attachment | 3 Payment | (4) Review | 5 Submission |
|--------------|--------------|-----------|------------|--------------|
|              | Submit       |           |            |              |

### 3. Helpdesk and Resources

If you have questions about invoice payment or your account, please consult the <u>Your DEQ</u> <u>Online Helpdesk</u>. General information, training and resources are available on <u>Your DEQ Online</u> <u>Help page</u>. Stay connected to news about Your DEQ Online by signing up for <u>GovDelivery email</u> <u>messages</u>.